# 「高級中等學校編制內教師參加114上半年 客語(3/15)及台語(3/9、6/14) 中高級以上能力認證報名費」申請調查表

## 【學校填報操作手冊】

1.填報日期:114年6月30日起至114年7月17日 2.不申請補助不需進入填報

| 壹 | 、問卷填報                   | . 3 |
|---|-------------------------|-----|
|   | *填報期限至 <b>114/7/17止</b> |     |
|   | *佐證資料補件期限至114/8/25止     |     |
| 貳 | 、帳號申請                   | . 7 |
| 參 | 、帳號恢復                   | .10 |

請於填報期間內,按照手冊相對應頁面完成操作 時程若有更改,將另行公告

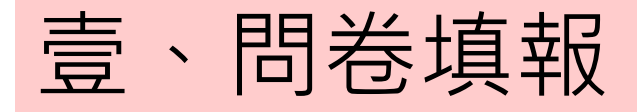

## 一、輸入網址*,*並登入帳號

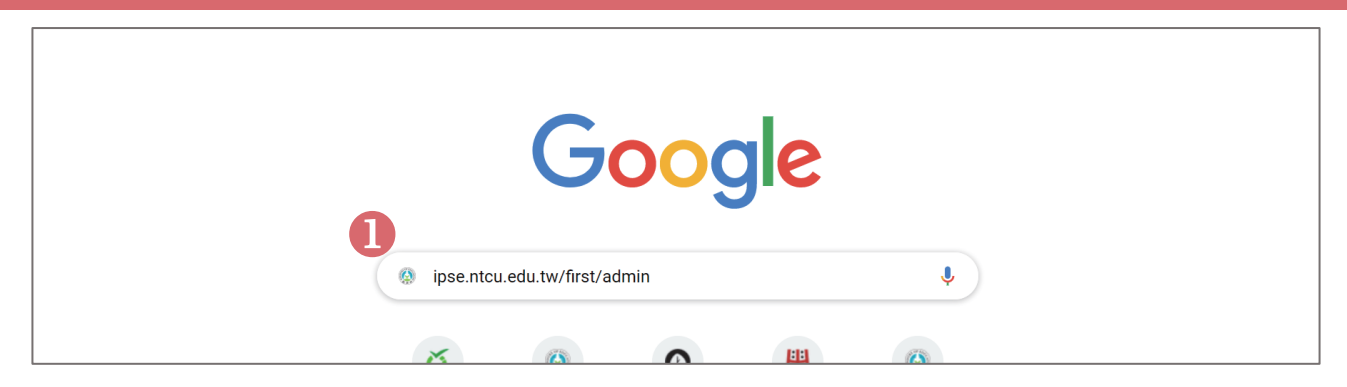

① 務必使用Google Chrome瀏覽器,並輸入網址: https://ipse.k12ea.gov.tw/

| 8 MITTAINUT<br>本土語文/臺灣手語/新住民語教育資料庫 | A 最新消息 C 教學人員媒合平臺▼ E 閨客暨閩東語教支培訓▼ 註冊 登入 |
|------------------------------------|----------------------------------------|
| 11 5r 3                            | - M + M 53 I+                          |
| 歡迎回來                               |                                        |
| 還沒有帳號嗎? <u>前往註冊</u>                |                                        |
| 您的電子郵件地址                           |                                        |
| example@ipse.k12ea.gov.tw          | <br>  ② 網頁右上方點選【登入】                    |
| 您的密碼                               |                                        |
| 至少12碼且英數(或符號)混和 ③                  | ※若您沒有帳號,請全 P.7 依照手册完成帳號申請              |
| 我不是機器人<br>reCAPTCHA<br>Intell®・能能  | ※若您超過6個月未登入,請至 P.10 依照手冊完成<br>帳號恢復     |
| 登入                                 |                                        |
| 忘記密碼了嗎?                            |                                        |

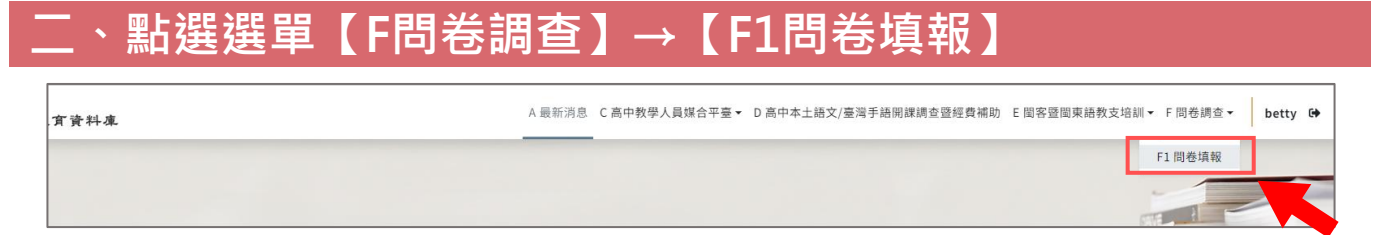

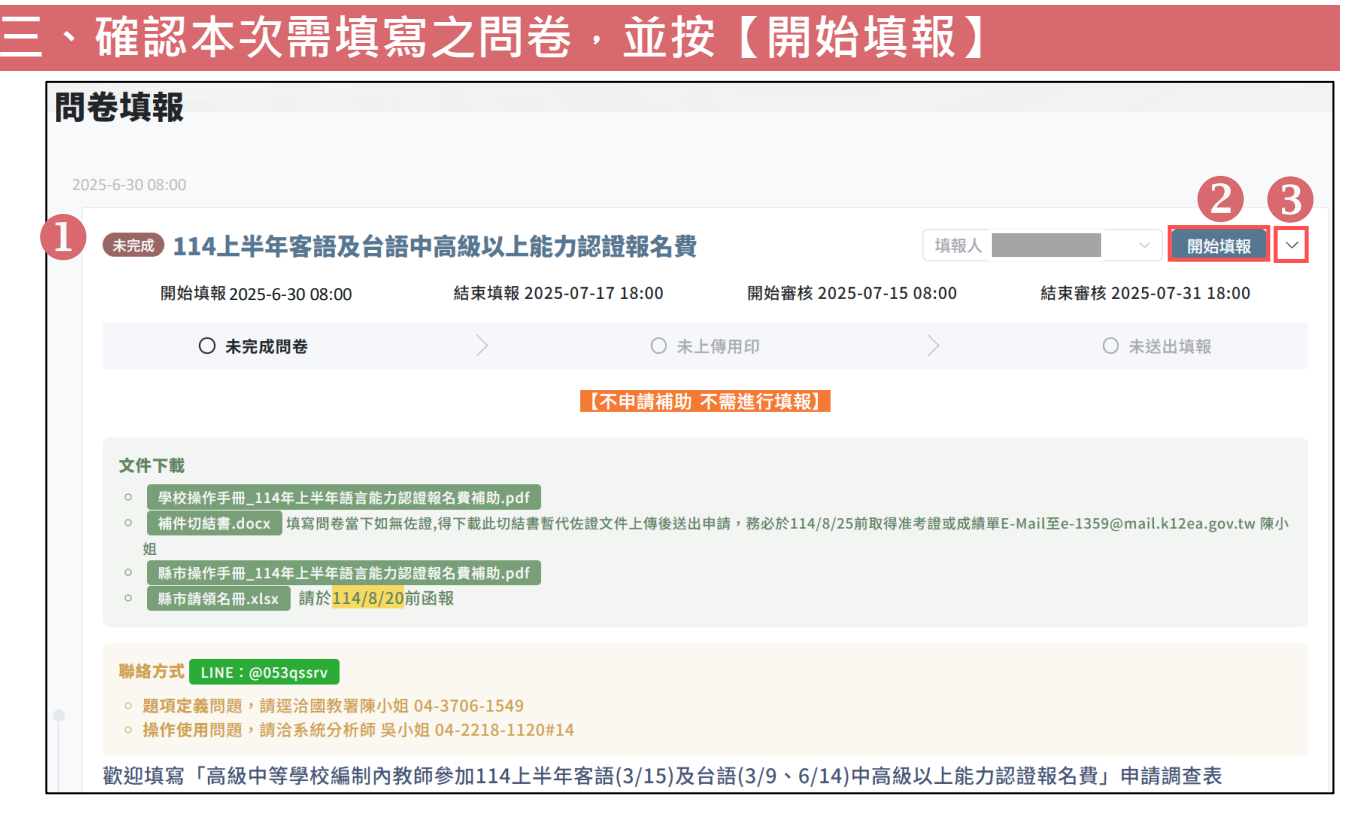

- ① 問卷【114上半年客語及台語中高級以上能力認證報名費】
- ②點選【開始填報】後,會顯示問卷相關說明,再往下滑即為問卷題組處
- ③ 展開後下方顯示填報/審核時間、問卷填報狀態及問卷相關說明

### 四、填報問卷

|   | - ∞∞   114上半年客語及台語中高級以上能力                                                                                        | 認證報名費 ○ <b>暫存</b> 完成 |  |  |  |  |  |
|---|----------------------------------------------------------------------------------------------------|----------------------|--|--|--|--|--|
|   | 聯絡人基本資料及申請需求                                                                                                    | <b>3</b> •           |  |  |  |  |  |
|   | 聯絡人姓名 *                                                                                                    | 3 / Infinity         |  |  |  |  |  |
|   | 聯絡人電話*                                                                                                    |                      |  |  |  |  |  |
|   | 聯絡人信箱 *                                                                                                    | 15 / Infinity        |  |  |  |  |  |
|   | 選擇申請場次 *                                                                                                    | 30 / Infinity        |  |  |  |  |  |
| 2 | □ 114年3月14日客語能力中高级以上認證報名費 \$250/人 □ 114年3月9日臺灣台語能力中高級以上認證報名費 \$250/人<br>□ 114年6月14日成大秋季全民台語能力中高級以上認證報名費 \$2500/人 |                      |  |  |  |  |  |

- ① 填報人基本資訊會先帶入註冊時資料,可依實際狀況進行修改
- ② 依需求勾選申請場次
- ③填寫過程中可按【暫存】,系統會儲存您的作答

| ←返回               | □ 114上半年客語及台語中高級以上能力認證報名費                                                                                  | こ 「暫存」       | 完成 |
|-------------------|----------------------------------------------------------------------------------------------------|--------------|----|
| A.1               | 14年3月15日 客語認證 4                                                                                            |              | 9  |
| 114\$             | F3月15日客語能力中高級以上認證報名費250元 *                                                                                 |              |    |
| 51                |                                                                                                    |              |    |
|                   | 1.姓名 *<br>陳晶晶                                                                                              | 3 / Infinity |    |
| 6                 | 1.上傳佐證(一張准考證一個檔案)*         點擊上傳.png,,jpeg,,tiff,,jpg,,pdf            臺 螢嘉撷取畫面 2025-03-20 12230…          ※ |              |    |
|                   | 請上傳申請認證補助老師本次考試具應試章之准考證或成績單圖檔(png,jpeg,tiff.jpg.pdf)                                                       |              |    |
| 0                 | 請按+號以新增認證補助老師之姓名                                                                                           |              |    |
| <b>1.客</b> 詞      | ₹人數 *                                                                                                    |              |    |
| <b>合計*</b><br>250 | 8                                                                                                    |              |    |

④ 展開勾選場次題組以填寫調查內容

⑤ 點選【+】以新增該場次認證補助老師姓名並將原本(檢視模式)變成(編輯模式)才可編輯資料,如需新增下一筆老師資料,請點選【+】;反之,若需刪除該 筆資料則點選【-】

- ⑥填寫認證申請該場次補助老師姓名並上傳具應試章之准考證(一張准考證一個檔案) ※如填寫問卷當下如無法取得准考證,請見問卷頁首文件下載處【補件切結書】說明
- ⑦ 確認自動計算該場次申請人數※如有填寫其它場次申請需求,請於選項③加選後,於加選的場次重複執行步驟④~⑥
- ⑧ 確認自動計算所有場次合計金額
- ⑨ 確認所有題目填寫完畢,即可按【完成】

## 五、點選【送出填報】

| 問卷填報                                       |            |             |                       |                        |
|--------------------------------------------|------------|-------------|-----------------------|------------------------|
| 2025-6-30 08:00<br><b>未上傳 114 上半年客語及台語</b> | 中高级以上能力    | 1訍證報名書      | 填報人                   |                        |
| 開始填報 2025-6-30 08:00                       | 結束填報 2025- | 07-17 18:00 | 開始審核 2025-07-15 08:00 | 結束審核 2025-07-31 編輯填報 3 |
| ◎ 完成問卷                                     | $\geq$     | 〇 未上傳用      | ep >                  | 〇 未送出填報                |

 確認所有題目填寫完畢並按【完成】鈕,即可下載請領名冊(用印文件),共3個 頁籤,只需印出有申請場次的頁簽即可

② 上傳核章後的請領名冊

③ 若要繼續編輯·則需要續點右方 " 🔽 "下拉選單·點選【繼續填報】

※注意!如有異動應重新下載請領名冊並核章上傳

| 問卷填報           |                     |                     |                                    |                    |   |                       |
|----------------|---------------------|---------------------|------------------------------------|--------------------|---|-----------------------|
| 2025-6-30 08:0 | 00                  |                     |                                    |                    |   | 4                     |
| 未送出            | 14上半年客語及台語中語        | 高級以上能力認證報           | 名費                                 | 填報人                |   | ✓ 坐 送出填報 ∨ ✓          |
| 開外             | 冶填報 2025-6-30 08:00 | 結束填報 2025-07-17 18: | 00 開始審                             | 核 2025-07-15 08:00 |   | 結束審核 2025-07-31 18:00 |
|                | ○ 完成問卷              | >                   | 已上傳用印:114<br>② 語及台語中高級<br>證報名費.pdf | 4上半年客<br>以上能力認     | > | 〇 未送出填報               |

④確認問卷填寫完畢、完成請領名冊上傳,並且沒有要再做任何修改,請按【送出 填報】

※注意!送出填報後不可再修改作答

貳、帳號申請

填寫問卷需有本網站帳號。 若您尚未有本網站帳號,請依以下步驟申請帳號;若您已有帳號,請跳至 P.6 開始填報問卷。

-、進入網站(https://ipse.k12ea.gov.tw/)・點選右上角【註冊】

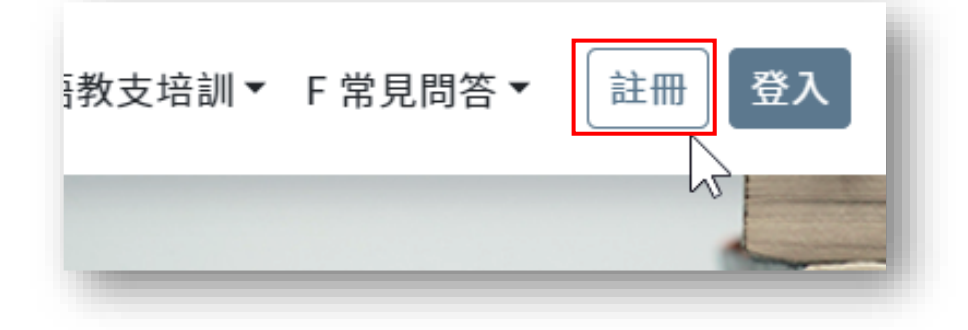

# 二、進入註冊畫面,填寫資料

|              |                       |            |                     | 帳號登入 ୶                                                                                                    |
|--------------|-----------------------|------------|---------------------|----------------------------------------------------------------------------------------------------|
| 1 * email    | 請輸入                   |            |                     | ٥                                                                                                    |
| * 驗證碼        | 請輸入                   |            |                     | 發送驗證信                                                                                                    |
|              |                       |            |                     |                                                                                                    |
| 2 * 姓名       | 請輸入                   |            | 註冊 驗證碼 💵            | 要 x                                                                                                    |
| * 性別         | 女 男                   |            | 本土語文/臺灣手語/新住民<br>奇給 | 語教育資料庫 < @mail.ntcu.edu.tv                                                                                                    |
|              |                       |            | 系統會發送               | 驗證碼至信箱                                                                                                    |
| * 市話號碼       | 區碼 -                  | 電話         |                     | # 分機                                                                                                    |
| 8 * 機關別      | 教學人員 學校人員             | 縣市政府人員 國教署 |                     |                                                                                                    |
| * 申請目的       | 請選擇 ~                 |            |                     |                                                                                                    |
| * 公文文號       | 請輸入                   |            |                     |                                                                                                    |
|              | 請輸入「臺教國署原字第XXXXXXXXXX | 1          |                     |                                                                                                    |
| 4 *密碼        | 請輸入                   |            |                     | ④ 密碼規則                                                                                                    |
|              |                       |            |                     | <ul> <li>密碼長度12個字元以上</li> <li>至少使用以下四種類型選三種組</li> </ul>                                                                                                    |
| * 再次輸入密碼     | 請輸入                   |            |                     | っ<br>の 英文字母大寫<br>の 英文字母小寫                                                                                                    |
| *個人資料使用授權同意書 | 點擊後閱讀並同意個人資料使用授權      | 詞意書 5      |                     | <ul> <li>&gt; 数字</li> <li>&gt; 하字</li> <li>&gt; *</li> <li>&gt; *</li></ul> |
| * 資安保密切結書    | 點擊後閱讀並同意資安保密切結書       | 6          |                     | <ul> <li>每90大須至少變更一次密碼</li> <li>新密碼不得與前3次相同</li> <li>同一日僅可變更密碼1次</li> </ul>                                                                                                    |
|              |                       |            |                     |                                                                                                    |
| * 是否為業務交接?   | 否 是 7                 |            |                     |                                                                                                    |
|              |                       | 送出 8       |                     |                                                                                                    |
| ① 填寫信箱並      | <b>友取得驗證碼</b>         | ⑤ 詳閱       | 【個人資料使用語            | 授權同意書】並同意                                                                                                    |
|              |                       | ◎ 詳問       |                     | <b>书】</b> 光曰辛                                                                                                    |
| (2) 埧舄坴半貞    | 具不计                   | (6) 計阅     | L 貝女际省切結·           | <b>音】</b> 业미息                                                                                                    |
| ③選擇【機關       | ■別】及填寫【機關<br>         | 阁】、 ⑦ 確認   | 是否為業務交接             |                                                                                                    |
| 【申請目的        | 】、【公文文號】              | ⑧ 點選       | 【送出】,繼續             | 下一頁步驟                                                                                                    |
| ④ 設定密碼       |                       |            |                     |                                                                                                    |

※請注意密碼規則

# 唐光炼性南北

| 1、工停业守付备仪                                 |                                                                                                    |
|-------------------------------------------|----------------------------------------------------------------------------------------------------|
| 帳號送審                                      | 首頁 / 註冊 / 帳號送審                                                                                                    |
| 為維護資通安全管理,申請【學校承辦人】、【縣<br>人員審核完畢後,方能啟用帳號。 | 市政府人員】、【國教署】帳號時, <mark>須將文件列印並核章,再回傳系統</mark> ,待系統                                                                                               |
| 下載檔案 帳號申請書 9                              | 教育部國教署本土語文/臺灣手語/新住民語教育資料庫系統<br>帳號申請異動單                                                                                                    |
| 檔案回傳 1 選擇 送出 12                           | 起目曲號:00000000         回本日用:2011-09-33           申請項目         帳號申請           使用者姓名                                                                |
| ⑨下載【帳號申請書】                                | 連絡電話高分機)         (           E-mail(登入帳號)         (           機關別         無市地方取職相關人員           機關名稱         (           申請目的         問課經覽申請或餅資媒合 |
| ⑩ 申請人員、單位主管核章                             | 公文文號         臺救陽署         號           申請人員核章         單位主管核章         原新民資料庫核章 (此欄申請機關免填)                                                          |
| ⑪ 點選【選擇】將檔案回傳                             | <ol> <li>請確認識性期後後,列回急核章,再認得至所後,審核請靜模にう算工作天。</li> <li>2.回答量が提昇年に発展時期,%税及送援請調算和公定連続人会解答響。</li> </ol>                                               |
| ⑫ 點選【送出】                                  | 3. 初545天来位入时停用磁域,重新位用即中储磁效乐馆。<br>第1/7                                                                                                    |
| 帳號送審                                      | 首頁 / 註冊 / 帳號送審                                                                                                    |
|                                           | 文件已上傳 13                                                                                                    |
| │<br>│<br>│ 系統審核需要1~3個工作天,註冊              | 册成功後會發送信件通知至您的e-mail,屆時請您留意,謝謝!                                                                                                    |

#### ③ 完成帳號申請·靜候1~3個工作天

| 成功註冊          | 收件匣 × 14                                                                                                    |     |   | 8 | Ø |
|---------------|----------------------------------------------------------------------------------------------------|-----|---|---|---|
| 本土語文/臺灣<br>寄給 | <b>彎手語/新住民語 教育資料庫     </b> @mail.ntcu.edu.tw>   下午5:20 (9 分爹                                                                                          | 達前) | ☆ | Ś | : |
|               | 親愛的 黃縣市:<br>您已成功註冊「教育部國民學前教育署本土語文/臺灣手語/新住民<br>語教育資料庫」。請使用註冊之帳號密碼登入網址 <u>https://ipse.</u><br><u>ntcu.edu.tw/user/login</u> 建議使用Google Chrome以獲得最佳瀏覽意驗 |     |   |   |   |

④ 若註冊審核通過,系統會發送【註冊成功通知】至信箱

參、帳號恢復

※由於資安考量·若您超過6個月未登入·系統將自動停用您的帳號·您可以透過【帳號恢復】 來重新啟用您的帳號。

| 歡迎回來                            | 您的電子郵件地址                                |
|---------------------------------|-----------------------------------------|
| 還沒有帳號嗎? <u>前往註冊</u>             |                                         |
| 您的電子郵件地址                        | 您的密碼                                    |
|                                 | ••••••••••••••••••••••••••••••••••••••• |
| 您的密碼                            |                                         |
| ••••••                          | 該帳號目前停用中,若要恢復請點選<br>【申請恢復】,或您可以選擇登入其    |
|                                 | 101帳號。◎<br>按下按鈕將發送帳號恢復信                 |
| ✓ 我不是機器人<br>reCAPTCHA<br>陳毛曜・將款 | 申請恢復                                    |
| 登入                              | 登入其他帳號                                  |
| 忘記密碼了嗎?                         | 忘記密碼了嗎?                                 |

① 輸入帳號密碼

② 點選【申請恢復】

# 二、至信箱的【恢復帳號郵件】

| 恢復帳號 WHE ×               |                                                                 |                               |
|--------------------------|-----------------------------------------------------------------|-------------------------------|
| 本土語文/臺灣手語/新住民語教<br>寄給我 ▼ | <b>育資料庫</b> <ipse02@mail.ntcu.edu.tw></ipse02@mail.ntcu.edu.tw> |                               |
| 親愛的                      | :                                                               |                               |
| 若您想要恢復您的帕<br>恢復帳號之需求,請   | 號,請點選以下連結,若您沒有     罰<br>罰<br>罰<br>罰<br>部<br>此封信件。               |                               |
|                          | 恢復帳號                                                            |                               |
| 1 個附件 ・Gmail 已掃描檢查 ①     | 教育部國教署本土語文/臺灣手語/新住民語教育                                          | 資料庫系統                         |
| 122                      | 申請書<br>IIN- 200-16-27<br>ECHENER. 040000002                     | 説本+ 1.2<br>説(本11前, 2023-12-04 |
| m 用印文件.pdf               | 申請項目         帳號恢復           使用者姓名            使用者性弱         女    |                               |
| ③下載信件附檔                  | 連絡電話(含分機)           E-mail(登入報號)           機開房         學校承顯人員   |                               |
| ④申請人員、單位主管核章             | 機關名碼           申請人員核章         單位主管核章                            |                               |
| ⑤點選【恢復帳號】                |                                                                 | ]4                            |

# 三、上傳並等待審核

| ξ      |  |  |
|--------|--|--|
|        |  |  |
| E<br>E |  |  |

Line:@053qssrv 電話:0422181120#14 服務時間:9:00-12:00;14:00-17:30

本土語文/臺灣手語/新住民語教育資料庫系統

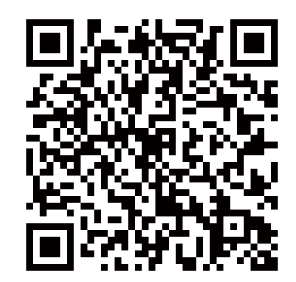

#### 聯絡資訊

教育部國民及學前教育署